#### ARBEITSANWEISUNG BESTELLANFRAGE/BESTELLUNG ANLEGEN

#### 1. Ziel

Das Ziel dieser Arbeitsanweisung ist es, aufzuzeigen welche Möglichkeiten zur Anlage einer Bestellung es gibt. Es werden hier die besten und effizientesten Vorgehensweisen erläutert, die ausnahmslos so ausgeführt werden sollen. Die Arbeitsanweisung wird helfen Fehler und daraus resultierende Nachbesserungen zu vermeiden.

### 2. Allgemein

Es gibt zwei verschiedene Möglichkeiten, um Bestellungen auszulösen.

- a. Wenn schon bekannt ist, welches Material oder Artikel angefragt oder bestellt werden müssen, kann der Vorgang direkt über die App Einkauf erfolgen.
- Man kann einen Artikel auch direkt in der Produktübersicht "Aufstocken" und eine Bestellung auslösen.
- c. Wenn vorab erst noch geprüft werden muss welche Teile oder welches Material angefragt werden muss kann dies über die App Lager Unterpunkt Auffüllung erfolgen.

### 3. Bestellanfrage anlegen – App Einkauf

Angebotsanfragen

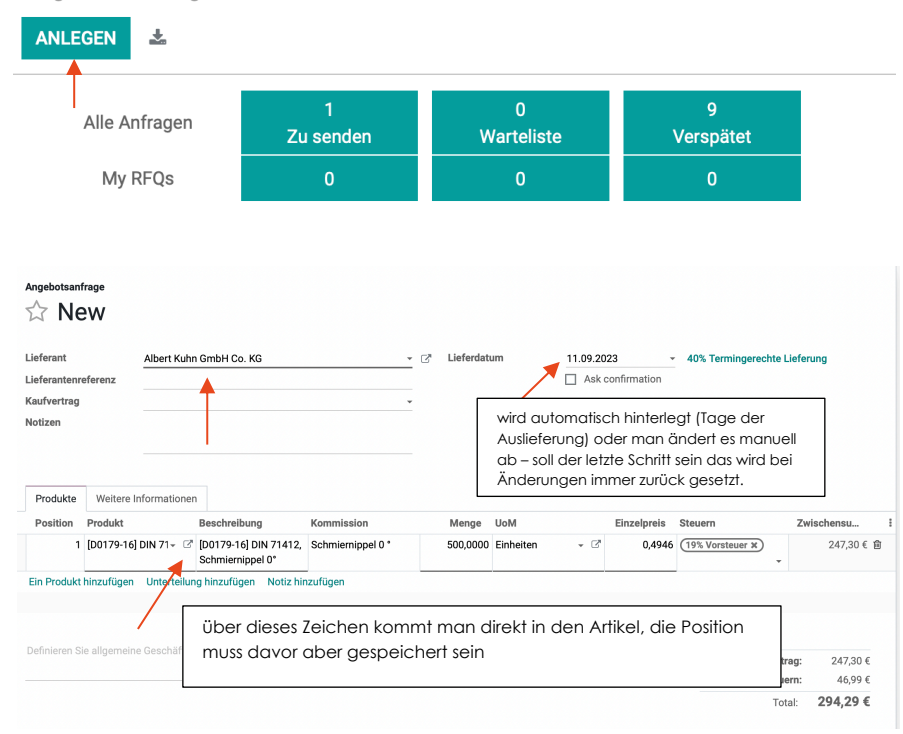

Man wählt den entsprechenden Lieferanten aus, und gibt den benötigten Artikel aus.

Die Positionen müssen selbstständig fortlaufend nummeriert werden. Das passiert nicht automatisch. Bei der Kommission kann man interne Notizen hinterlegen.

Bei der Beschreibung sollte in der Regel die Artikelnummer des Lieferanten hinterlegt sein oder eine Bezeichnung, mit der der Lieferant genau zuordnen kann, welchen Artikel wir benötigen. Als Preis wird automatisch der hinterlegt, der beim Artikel gespeichert ist. Gleiches ist der Fall bei dem Lieferdatum. Die Lieferzeit die bei "Tage der Auslieferung" hinterlegt ist wird bei dem Liefertermin hinterlegt.

| DIN 71412, Scl                 | hmier      | nipp      | el (    | )°       | DE            |     |     |                       |
|--------------------------------|------------|-----------|---------|----------|---------------|-----|-----|-----------------------|
| Kann verkauft werden           |            |           |         |          |               |     |     |                       |
| Kann eingekauft werden         |            |           |         |          |               |     |     |                       |
| Allgemeine Informationen Ve    | erkauf Ein | kauf L    | ager    | Finanzen |               |     |     |                       |
| Lieferant                      | An S       | ubunterne | ehmer v | vergeben | Mengeneinheit | Pre | is  | Tage bis Auslieferung |
| Albert Kuhn GmbH Co. KG        |            |           |         |          | Einheiten     | 0,4 | 946 | 42 亩                  |
| F. Reyher Nchfg. GmbH & Co. KG |            |           |         |          | Einheiten     | 0,5 | 759 | 1 値                   |
| Eintrag hinzufügen             |            |           |         |          |               |     |     |                       |
|                                |            |           |         |          |               |     |     |                       |

Wenn wir einen neuen Preis vom Lieferanten erhalten, **muss** dieser in der vorherigen Maske (Reiter Einkauf im Produkt) geändert werden, sobald das Angebot vorliegt. Gleiches gilt für die Tage der Auslieferung.

| Angebotsanfrag    | en / New                                  |                         |           |          |     |
|-------------------|-------------------------------------------|-------------------------|-----------|----------|-----|
| SPEICHERN VER     | WERFEN                                    |                         |           |          |     |
| PER E-MAIL VERSEN | DEN ANFRAGE DRUCKEN                       | AUFTRAG BESTÄTIGEN      | ABBRECHEN |          |     |
|                   |                                           |                         |           |          |     |
|                   | Angebotsanfrage $\overleftrightarrow$ New |                         |           |          |     |
|                   | Lieferant                                 | Albert Kuhn GmbH Co. KG |           | <u> </u> | 2 1 |
|                   | Lieferantenreferenz                       |                         |           |          |     |

Wenn alles eingetragen wurde, kann die Bestellung gespeichert werden und per Mail an den Lieferanten gesendet werden.

### 4. Aufstocken

Wenn in einem Artikel direkt auffällt, dass bestellt werden muss, kann dieser über "Aufstocken" bestellt werden.

| Produkte / [l | D0179-16] DIN 714         | 12, Schmiernippel 0°                      |                                |       |
|---------------|---------------------------|-------------------------------------------|--------------------------------|-------|
| BEARBEITEN    | ANLEGEN                   | /                                         | 🔒 Dru                          | ucken |
| MENGE AKTUA   | LISIEREN AUFSTOCKEI       | N                                         |                                |       |
|               | 4.000,00 Einl<br>Einkäufe | ne Restance 2.922,0000 Ein Verfügbar      | 2.922,0000 Ein<br>Vorhergesagt | ≓     |
|               | DIN 71 Kann verkau        | 412, Schmie<br>Ift werden<br>Kauft werden | ernippel 0°                    |       |

**PROBLEM:** Man kann den Lieferanten nicht separat auswählen, es wird der Lieferant verwendet, der als erstes im Reiter "Einkauf" beim Produkt hinterlegt ist.

| Aufstocken                                         |                                                                    |                                                         |
|----------------------------------------------------|--------------------------------------------------------------------|---------------------------------------------------------|
| Use this assistant to repl<br>order or a transfer. | enish your stock. Depending on your product configuration, launchi | ng a replenishment may trigger a request for quotation, |
| Produkt                                            | [D0179-16] DIN 71412, Schmiernippel 0°                             |                                                         |
| Menge                                              | 100                                                                | Einheiten                                               |
| Geplantes Datum                                    | 31.07.2023 10:30:14                                                |                                                         |
| Bevorzugte Routen                                  | (Einkaufen ×)                                                      |                                                         |
|                                                    |                                                                    |                                                         |
| BESTÄTIGEN VERV                                    | /ERFEN                                                             |                                                         |

Nach Bestätigen der Aufstockung erscheint rechts oben ein kleines Fenster mit dem erstellten Auftrag. Klickt man auf die Bestellnummer gelangt man direkt zu der erstellten Bestellung.

### 5. Auffüllung

Zur Auffüllung gelangt man über die App Lager:

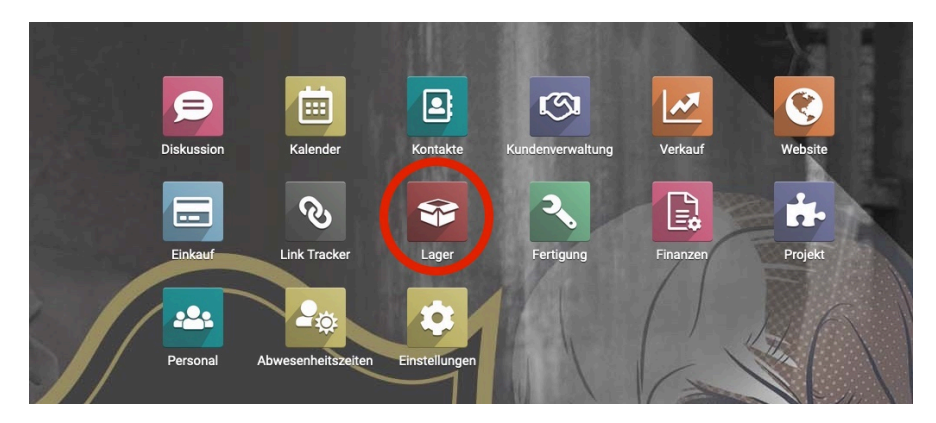

Anschließend auf den Reiter "Vorgänge" klicken und die "Auffüllung" öffnen.

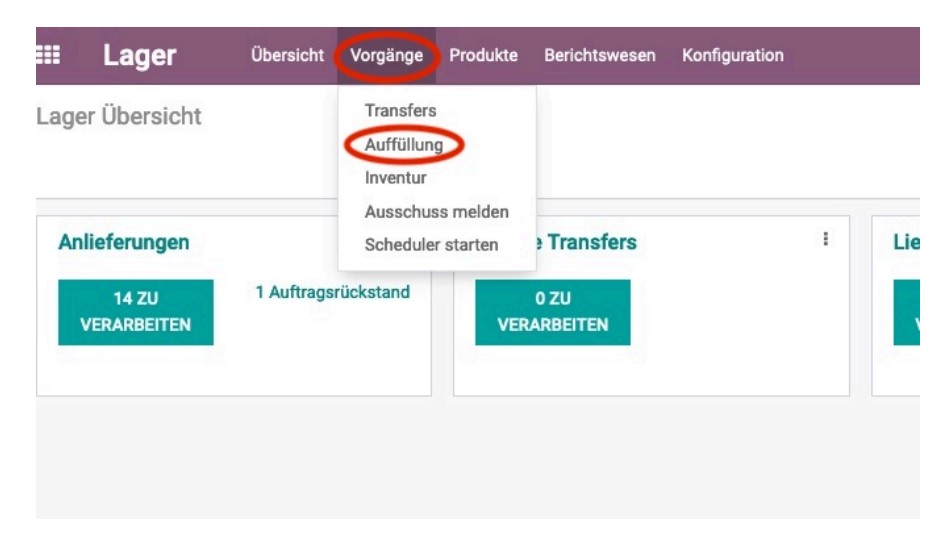

In der Übersicht sind nun alle Artikel ersichtlich, bei denen der Mindestbestand unterschritten wurde oder

nicht genug Artikel für die vorliegenden Aufträge vorhanden sind.

| Auffüllung                                              |                     | Auslideer Manuell x To Reorder x Y Not Snoozed x Suches |          |                 |                         |                 |              |              |           |             |                   |          |     |
|---------------------------------------------------------|---------------------|---------------------------------------------------------|----------|-----------------|-------------------------|-----------------|--------------|--------------|-----------|-------------|-------------------|----------|-----|
| ANLEGEN                                                 |                     |                                                         |          |                 | T Filter ≡ Gruppieren n | ach 🔺 Favoriten |              |              |           |             |                   | 1-6/6    | < > |
| Produkt                                                 | Ort                 | Auf Lager                                               | Prognose | Preferred Route | Lieferant               | Min Quantity    | Max Quantity | Zu bestellen | UcM       |             |                   |          |     |
| [A01789] Federbeinaufnahme für Federpresse              | WH/MMAG/Regal D/D3E | 12,00                                                   | 12,00    | Fertigung       |                         | 15,0000         | 64,0000      | 52,00        | Einheiten | #Order Once | C Automate Orders | #Schlumm | ern |
| [A01788] Stützstange für Federpresse                    | WH/MMAG/Regal D/D3F | 11,00                                                   | 11,00    | Fertigung       |                         | 45,0000         | 0,0000       | 34,00        | Einheiten | #Order Once | C Automate Orders | #Schlumm | em  |
| [D0173-16] DIN 125 Belagscheibe M8 V2A                  | WH/MMAG/Regal S/S3E | 2.799,00                                                | 2.799,00 | Enkaufen        |                         | 3.000,0000      | 12.999,0000  | 10.200,00    | Einheiten | #Order Once | C Automate Orders | #Schlumm | em  |
| D0174-16 DIN 985 M8 Stopmutter                          | WH/MMAG/Regal S/S3E | 2.456,00                                                | 2,456,00 | Binkaufen       |                         | 3.000,0000      | 12.999,0000  | 10.543,00    | Einheiten | #Order Once | C Automate Orders | #Schlumm | em  |
| [D0247-16] DIN 7991 MBx30 A2 Senkkopschraube mit Torx   | WH/MMAG/Regal W/W3A | 273,00                                                  | 273,00   | Diskaufen       |                         | 300,0000        | 499,0000     | 226,00       | Einheiten | #Order Once | C Automate Orders | #Schlumm | em  |
| D0280-16 DIN 7991 M10x40 Senikkopschraube mit Torx, V2A | WH/MMAG/Regal W/W48 | 191,00                                                  | 191,00   | Enkaufen        |                         | 200,0000        | 499,0000     | 308,00       | Stück     | Order Once  | C Automate Orders | #Schlumm | em  |

ACHTUNG: Bitte immer auf die angewendeten Filter achten!

Wie bei der Auffüllung genau vorgegangen wird, ist der Arbeitsanweisung Auffüllung zu entnehmen.

Falls nicht alle Reiter angezeigt werden kann man über die drei Punkte rechts oben Felder abwählen oder hinzufügen.

| ellen  | UoM       |              |         |                       |                                    |
|--------|-----------|--------------|---------|-----------------------|------------------------------------|
| 20,00  | Einheiten | Crder Once   |         | <ul> <li>✓</li> </ul> | Forecast Description<br>Stückliste |
| 25,00  | Einheiten | Crder Once   | C Auton | ~                     | Lieferant                          |
| 029,00 | Einheiten | 🛲 Order Once | C Auton |                       | Auslöser                           |
| 611,00 | Einheiten | Order Once   | 2 Auton | <b>~</b>              | Min Quantity                       |
| 508,00 | Einheiten | Order Once   | 2 Auton |                       | Multiple Quantity                  |
|        |           |              |         |                       | Unternehmen                        |
|        |           |              |         |                       |                                    |

Wenn die Auffüllung anhand der vorhandenen Arbeitsanweisung geprüft wurde, kann die Bestellanfrage ausgelöst werden.

| Auffüllung<br>speichern Verweitfen                       | Autoine Marcall x) ♥ To Recoder x) ♥ Not Scoperad x) Suchash<br>♥ Filter |           |            |                 |               |                   |              |              | 1-6/6 <   |              |                   |             |
|----------------------------------------------------------|--------------------------------------------------------------------------|-----------|------------|-----------------|---------------|-------------------|--------------|--------------|-----------|--------------|-------------------|-------------|
| Produkt                                                  | Ort                                                                      | Auf Lager | Prognose   | Preferred Route | Lieferant     | Min Quantity      | Max Quantity | Zu bestellen | UoM       |              |                   |             |
| [A01789] Federbeinaufnahme für Federpresse               | WH/MMAG/Regal D/D3E                                                      | 12,00     | 12,00 🛌    | Fertigung       |               | 15,0000           | 64,0000      | 52,00        | Einheiten | @Order Once  | C Automate Orders | #Schlummern |
| [A01788] Stützstange für Federpresse                     | WH/MMAG/Regal D/D3F                                                      | 11,00     | 11,00 🖿    | Fertigung       |               | 45,0000           | 0,0000       | 34,00        | Einheiten | 📾 Order Once | C Automate Orders | #Schlummern |
| [D0173-16] DIN 125 Bellagscheibe M8 V2A                  | WH/MMAG/Regal S/S3E - 🕑                                                  | 2.799,00  | 2.799,00 📉 | Einkaufen       | ·             | 0.000.0000        | 12,999,0000  | 10.200,00    | Einheiten | # Order Once | C Automate Orders | #Schlummern |
| [D0174-16] DIN 985 M8 Stopmutter                         | WH/MMAG/Regal S/S3E                                                      | 2.456,00  | 2.456,00 🛤 | Einkaufen       | F. Reyher N   | ichfg. GmbH & Co. | KG 999,0000  | 10.543,00    | Einheiten | # Order Once | C Automate Orders | #Schlummern |
| [D0247-16] DIN 7991 M8x30 A2 Senkkopschraube mit Torx    | WH/MMAG/Regal W/W3A                                                      | 273,00    | 273,00 🖿   | Einkaufen       | Adolf Were    |                   | 499,0000     | 226,00       | Einheiten | # Order Once | C Automate Orders | #Schlummern |
| [D0280-16] DIN 7991 M10x40 Senkkopschraube mit Torx, V2A | WHUMMAG/Regal WUW48                                                      | 191,00    | 191,00 🛤   | Einkaufen       | F. Reyher N., | 200,0000          | 499,0000     | 308,00       | Stück     | #Order Once  | C Automate Orders | #Schlummern |

Beim Reiter Lieferant, kann der gewünschte Lieferant (falls mehrere vorhanden) ausgewählt werden. Es muss geprüft werden, ob die Stückzahl richtig hinterlegt ist und bei der Route auch "Einkaufen" hinterlegt ist.

Wenn alles geprüft wurde kann die Bestellanfrage über Klick auf "Order Once" erstellt werden.

| Auffüllung                                               |                     |           |            |                 |                 | Austiceer Manuell x Y To Reorder x Y Not Snoozed x Suchers. |              |                 |                       |                   |              |  |
|----------------------------------------------------------|---------------------|-----------|------------|-----------------|-----------------|-------------------------------------------------------------|--------------|-----------------|-----------------------|-------------------|--------------|--|
| ANLEGEN                                                  |                     |           |            | T Filter        | ≣ Gruppleren na | th 🖈 Favoriten                                              |              |                 |                       |                   | 1-6/6 < >    |  |
| Produkt                                                  | Ort                 | Auf Lager | Prognose   | Preferred Route | Lieferant       | Min Quantity                                                | Max Quantity | Zu bestellen Uo | м                     |                   |              |  |
| [401789] Federbeinaufnahme f ür Federpresse              | WH/MMAG/Regal D/D3E | 12,00     | 12,00 🕍    | Fertigung       |                 | 15,0000                                                     | 64,0000      | 52,00 Ein       | heiten 🐗 Order Once   | C Automate Orders | # Schlummern |  |
| [A01788] Stützstange für Federpresse                     | WH/MMAG/Regal D/D3F | 11,00     | 11,00 🐜    | Fertigung       |                 | 45,0000                                                     | 0,0000       | 34,00 Ein       | heiten @Order Once    | C Automate Orders | # Schlummern |  |
| [D0173-16] DIN 125 Bellagscheibe M8 V2A                  | WH/MMAG/Regal S/S3E | 2.799,00  | 2.799,00 🖿 | Einkaufen       | E. Reyher N.,   | 3.000,0000                                                  | 12.999,0000  | 10.200,00 Ein   | heiten ander Once     | C Automate Orders | # Schlummern |  |
| D0174-16] DIN 985 M8 Stopmutter                          | WH/MMAG/Regal S/S3E | 2.456,00  | 2.456,00 🕍 | Einkaufen       | F. Reyher N.,   | 3.000,0000                                                  | 12.999,0000  | 10.543,00 Ein   | heiten all Order Once | C Automate Orders | #Schlummern  |  |
| D0247-16] DIN 7991 M8x30 A2 Senkkopschraube mit Torx     | WH/MMAG/Regal W/W3A | 273,00    | 273,00 🛌   | Einkaufen       | F. Reyher N.,   | 300,0000                                                    | 499,0000     | 226,00 Ein      | heiten de Order Once  | C Automate Orders | # Schlummern |  |
| D0280-16] DIN 7991 M10x40 Senikkopschraube mit Torx, V2A | WH/MMAG/Regal W/W4B | 191,00    | 191,00 🕍   | Einkaufen       | E. Reyher N.,   | 200,0000                                                    | 499,0000     | 308,00 Sti      | ck 🖉 Order Once       | C Automate Orders | # Schlummern |  |

Es öffnet sich rechts oben wieder ein kleines Fenster mit dem erstellten Auftrag. Mit Klick auf dieses Fenster gelangt man direkt zu der Bestellanfrage.

Ansonsten gelangt man immer über das Öffnen der App Einkauf zu der Anfragenübersicht.

**WICHTIG:** Bestellt man über die Auffüllung mehrere Artikel eines gleichen Lieferanten werden diese in einer Anfrage zusammengefasst!

| Construction of the second second sec |                                                                                                    |                                                                                                    |                                                                                                    |                                                                                                    |                                                                                                    |                                                                                                    |                                                                                                    |
|----------------------------------------------------------------------------------------------------|----------------------------------------------------------------------------------------------------|----------------------------------------------------------------------------------------------------|----------------------------------------------------------------------------------------------------|----------------------------------------------------------------------------------------------------|----------------------------------------------------------------------------------------------------|----------------------------------------------------------------------------------------------------|----------------------------------------------------------------------------------------------------|
| ENDEN ANFRAGE DRUCKEN AUF                                                                                                    | TRAG BESTÄTIGEN ABBRECHEN                                                                                                    |                                                                                                    | Al                                                                                                    | NGEBOTSAN                                                                                                    | FRAGE ANFI                                                                                                    | RAGE VERSCHICKT                                                                                                    | BESCHAFFUNGSAU                                                                                                    |
| age<br>2023-00321<br>F. Revher Nchfa, SmbH & Ca                                                                                                    | , KG                                                                                                    | Lieferdatum                                                                                                    | 27.0                                                                                                    | 7.2023 21                                                                                                    | 3% Termingerec                                                                                                    | hte Lieferung                                                                                                    |                                                                                                    |
| lerenz                                                                                                    |                                                                                                    |                                                                                                    |                                                                                                    | Ask confirm                                                                                                    | ation                                                                                                    | inte ciercitary                                                                                                    |                                                                                                    |
|                                                                                                    |                                                                                                    | Referenzbeleg                                                                                                    | 0P/0                                                                                                    | 10027, OP/0                                                                                                    | 00577, Aufstock                                                                                                    | bericht                                                                                                    |                                                                                                    |
| Produkt<br>0 [D0173-16] DIN 125 Beilagscheibe M                                                                                                    | Beschreibung<br>[D0173-16] DIN 125 Beilagscheibe M8                                                                                                    | Kommissi                                                                                                    | Menge                                                                                                    | UoM<br>Einheit                                                                                                    | Einzelpreis<br>0,0126                                                                                                    | Steuern<br>(19% Vorsteuer)                                                                                                    | Zwischensumme<br>138,60 €                                                                                                    |
|                                                                                                    | V2A                                                                                                    |                                                                                                    | 44 000 0000                                                                                                    | PT-1-11                                                                                                    | 0.0100                                                                                                    |                                                                                                    | 000.00.0                                                                                                    |
| 0 [D0390-16] DIN 985 M8 Stopmutter                                                                                                    | [D0174-16] DIN 985 M8 Stopmutter                                                                                                    |                                                                                                    | 5 000 0000                                                                                                    | Einneit                                                                                                    | 0,0182                                                                                                    | (19% Vorsteuer)                                                                                                    | 200,20€                                                                                                    |
| 0 [D0247-16] DIN 7991 M8x30 A2 Sen                                                                                                    | [D0247-16] DIN 7991 M8x30 A2<br>Senkkopschraube mit Torx                                                                                                    |                                                                                                    | 3.000,0000                                                                                                    | Einheit                                                                                                    | 0,0718                                                                                                    | (19% Vorsteuer)                                                                                                    | 215,40 €                                                                                                    |
|                                                                                                    | Dessetift DIN7 4x10                                                                                                    |                                                                                                    | 200,0000                                                                                                    | Einheit                                                                                                    | 0,0438                                                                                                    | (19% Vorsteuer)                                                                                                    | 8,76 €                                                                                                    |
| 0 Manueller Artikel                                                                                                    | Passsuit DIN7 4x10                                                                                                    |                                                                                                    |                                                                                                    |                                                                                                    |                                                                                                    |                                                                                                    |                                                                                                    |
| 0 Manueller Artikel                                                                                                    | Passsult Din/ 4x10                                                                                                    |                                                                                                    |                                                                                                    |                                                                                                    |                                                                                                    | Nettobetra                                                                                                    | ig: 1.147,46 €                                                                                                    |
|                                                                                                    | Ange<br>2023-00321<br>F. Reyher Nichfg. GmbH & Co<br>weitere Informationen<br>Produkt<br>0 (D0173-16) DIN 125 Beilagscheibe M.<br>0 (D0174-16) DIN 925 M8 Stopmutter<br>1 (D0264-16) DIN 7991 M1 0240 Senkk | Metere         Encode           Produkt         Beschreibung           0         D0173-16 [DN 125 Beilagscheibe M.<br>V2A           0         D0173-16 [DN 125 Beilagscheibe M.<br>V2A           0         D0173-16 [DN 125 Beilagscheibe M.<br>V2A           0         D0173-16 [DN 125 Beilagscheibe M.<br>V2A           0         D0174-16 [DN 985 M8 Stopmutter           0         D0174-16 [DN 995 M0 Stopmutter           0         D020-16 [DN 995 M0 Stopmutter | Regher Nohfg. GmbH & Co. KG F. Regher Nohfg. GmbH & Co. KG F. | Negre         Exception         Liferedatum         27.0           F. Reyher Nohfg. GmbH & Co. KG         Liferedatum         27.0         1           Referenzbeleg         0/1         Referenzbeleg         0/1           Veitere Informationen         Vord         1         100173-16 [DN 125 Beilagscheibe MS         Nonge           10         100173-16 [DN 125 Beilagscheibe MS         100174-16 [DN 125 Beilagscheibe MS         11.000,0000           10         100174-16 [DN 985 M8 Stopmutter         101074-16 [DN 985 M8 Stopmutter         11.000,0000           10         100174-16 [DN 985 M8 Stopmutter         100174-16 [DN 985 M8 Stopmutter         5.000,0000           10         10020000000000000000000000000000000000 | Produkt         Beschreibung         Kernmissionen         Kernmissionen         Kernmissionen         Kernmissionen           Produkt         Beschreibung         Kommissionen         11.000,0000         Einheit-<br>va           10         D0173-16] DIN 125 Beilagascheibe Mit         [00173-16] DIN 125 Beilagascheibe Mit         11.000,0000         Einheit-<br>va           10         D0174-16] DIN 985 M8 Stopmutter         [00174-16] DIN 985 M8 Stopmutter         11.000,0000         Einheit-<br>va           10         D0174-16] DIN 995 M10x40 Senkk.         [00174-16] DIN 985 M8 Stopmutter         11.000,0000         Einheit-<br>va           10         D02014 10 M10x40 Senkk.         [00174-16] DIN 985 M8 Stopmutter         11.000,0000         Einheit-<br>va           10         D02014 10 M10x40 Senkk.         [00174-16] DIN 985 M8 Stopmutter         11.000,0000         Einheit-<br>va | Produkt         Beschreibung         Kommission           Produkt         Beschreibung         Kommission         Marge         Ude         Einzelpreis           10         D0173-16] DIN 125 Bellagscheibe         D0174-16] DIN 125 Bellagscheibe         Marge         Ude         Einzelpreis           20         D0174-16] DIN 125 Bellagscheibe         D0174-16] DIN 125 Bellagscheibe         Marge         Ude         Einzelpreis           20         D0174-16] DIN 125 Bellagscheibe         D0174-16] DIN 125 Bellagscheibe         Marge         Ude         Einzelpreis           20         D0174-16] DIN 125 Bellagscheibe         D0174-16] DIN 125 Bellagscheibe         Marge         Ude         Einzelpreis           20         D0174-16] DIN 125 Bellagscheibe         D0174-16] DIN 125 Bellagscheibe         Marge         Ude         Einzelpreis           20         D0174-16] DIN 125 Bellagscheibe         D0174-16] DIN 125 Bellagscheibe         Marge         Ude         D0174-16] DIN 125 Bellagscheibe         Marge         Ude         D0174-16] DIN 125 Bellagscheibe         Marge         D0174-16] DIN 125 Bellagscheibe         Marge         D0174-16] DIN 125 Bellagscheibe         Marge         D0174-16] DIN 126 Bellagscheibe         Marge         D0174-16] DIN 126 Bellagscheibe         Margee         D0174-16] DIN 126 Bellagscheibe         Margee         D0174-1 | Produkt         Bechreibung         Kammissi.         Menge         Ust         Einzelpreis         Steuern           0         D0173-16] DIN 125 Beilagschebe         D0174-16] DIN 125 Beilagschebe         11.000,0000         Einzelpreis         Steuern           0         D0173-16] DIN 125 Beilagschebe         D0174-16] DIN 125 Beilagschebe         11.000,0000         Einzelpreis         Steuern           0         D0174-16] DIN 125 Beilagschebe         D0174-16] DIN 125 Beilagschebe         11.000,0000         Einzelpreis         Steuern           0         D0174-16] DIN 125 Beilagschebe         D0174-16] DIN 125 Beilagschebe         11.000,0000         Einzelpreis         Steuern           0         D0174-16] DIN 125 Beilagschebe         D0174-16] DIN 125 Beilagschebe         11.000,0000         Einzelpreis         Steuern           0         D0174-16] DIN 125 Beilagschebe         D0174-16] DIN 125 Beilagschebe         11.000,0000         Einzelpreis         Steuern           0         D0174-16] DIN 985 M8 Stopmutter         D0174-16] DIN 126 Peilagschebe         D0174-16] DIN 126 Peilagschebe         Peilageschebe         Peilageschebe         Peilageschebe         Peilageschebe         Peilageschebe         Peilageschebe         Peilageschebe         Peilageschebe         Peilageschebe         Peilageschebe         Peilageschebe         Peilageschebe |

6. Mailversand der Bestellanfrage

|                                                    | ANLEGEN                                                                                                    |                                                                                                    |             |                                                      | Drucken                                | Aktion                               |                                                                                                 |                                                                               |     |
|----------------------------------------------------|----------------------------------------------------------------------------------------------------|----------------------------------------------------------------------------------------------------|-------------|------------------------------------------------------|----------------------------------------|--------------------------------------|-------------------------------------------------------------------------------------------------|-------------------------------------------------------------------------------|-----|
| -MAIL VERS                                         | SENDEN ANFRAGE DRUCKEN AL                                                                                                    | FTRAG BESTÄTIGEN ABBRECHEN                                                                                                    |             | AI                                                   | NGEBOTSANF                             | RAGE                                 | AGE VERSCHICKT                                                                                  | BESCHAFFUNGSAUFTR                                                             | LAG |
| ngebotsanfr                                        |                                                                                                    |                                                                                                    |             |                                                      |                                        |                                      |                                                                                                 |                                                                               |     |
| ieferant<br>ieferantenre<br>laufvertrag<br>lotizen | F. Reyher Nchfg. GmbH & (                                                                                                    | co. KG                                                                                                    | Lieferdatum | 28.0                                                 | 7.2023 28<br>Ask confirm               | % Termingerec                        | hte Lieferung                                                                                   |                                                                               |     |
| Produkte                                           | Weitere Informationen Produkt                                                                                                    | Beschreibung                                                                                                    | Kommissi    | Menge                                                | UoM                                    | Einzelpreis                          | Steuern                                                                                         | Zwischensumme i                                                               |     |
| Position                                           |                                                                                                    |                                                                                                    |             | 11 000 0000                                          | Einheit                                | 0,0126                               | (19% Vorsteuer)                                                                                 | 138,60 €                                                                      |     |
| Position                                           | 0 [D0173-16] DIN 125 Beilagscheibe N                                                                                                    | I [D0173-16] DIN 125 Beilagscheibe M8<br>V2A                                                                                                    |             | 11.000,0000                                          |                                        |                                      |                                                                                                 |                                                                               |     |
| Position                                           | 0 [D0173-16] DIN 125 Beilagscheibe N<br>0 [D0174-16] DIN 985 M8 Stopmutter                                                                                                    | I [D0173-16] DIN 125 Beilagscheibe M8<br>V2A<br>[D0174-16] DIN 985 M8 Stopmutter                                                                                                    |             | 11.000,0000                                          | Einheit                                | 0,0182                               | (19% Vorsteuer)                                                                                 | 200,20 €                                                                      |     |
| Position                                           | <ul> <li>0 [D0173-16] DIN 125 Beilagscheibe N</li> <li>0 [D0174-16] DIN 985 M8 Stopmutter</li> <li>0 [D0280-16] DIN 7991 M10x40 Senkk</li> </ul>                                             | I [D0173-16] DIN 125 Beilagscheibe M8<br>V2A<br>[D0174-16] DIN 985 M8 Stopmutter<br>[D0280-16] 10642                                                                                                    |             | 11.000,0000                                          | Einheit<br>Stück                       | 0,0182                               | (19% Vorsteuer)<br>(19% Vorsteuer)                                                              | 200,20 €<br>584,50 €                                                          |     |
| Position                                           | <ul> <li>0 [D0173-16] DIN 125 Beilagscheibe N</li> <li>0 [D0174-16] DIN 985 M8 Stopmutter</li> <li>0 [D0280-16] DIN 7991 M10x40 Senkk</li> <li>0 [D0247-16] DIN 7991 M8x30 A2 Sen</li> </ul> | L. [D0173-16] DIN 125 Beilagscheibe M8<br>V2A     [D0174-16] DIN 985 M8 Stopmutter     [D0280-16] 10642     [D0247-16] DIN 7991 M8x30 A2<br>SenkKopschraube mit Torx                                             |             | 11.000,0000<br>5.000,0000<br>3.000,0000              | Einheit<br>Stück<br>Einheit            | 0,0182<br>0,1169<br>0,0718           | (19% Vorsteuer)<br>(19% Vorsteuer)<br>(19% Vorsteuer)                                           | 200,20 €<br>584,50 €<br>215,40 €                                              |     |
| Position                                           | 0 [D0173-16] DIN 125 Beilagscheibe M<br>0 [D0174-16] DIN 985 M8 Stopmutter<br>0 [D0280-16] DIN 7991 M10x40 Senkk<br>0 [D0247-16] DIN 7991 M8x30 A2 Sen<br>0 Manueller Artikel                | L     [D0173-16] DIN 125 Beilagscheibe M8     V2A     [D0174-16] DIN 985 M8 Stopmutter     [D0247-16] DIN 985 M8 Stopmutter     [D0247-16] DIN 991 M8x30 A2     Senkkopschraube mit Torx     Passstift DIN7 4x10 |             | 11.000,0000<br>5.000,0000<br>3.000,0000<br>200,0000  | Einhelt<br>Stück<br>Einheit            | 0,0182<br>0,1169<br>0,0718<br>0,0438 | (19% Vorsteuer)<br>(19% Vorsteuer)<br>(19% Vorsteuer)<br>(19% Vorsteuer)                        | 200,20 €<br>584,50 €<br>215,40 €<br>8,76 €                                    |     |
| Position                                           | 0 [00173-14] DIN 125 Beilagscheibe M<br>0 [00173-14] DIN 985 M8 Stopmutter<br>0 [00280-14] DIN 7991 M10x40 Senkk<br>0 [00247-16] DIN 7991 M8x30 A2 Sen<br>0 Manueller Artikel                | [D0173-16] DIN 125 Beilagscheibe M8<br>V2A     [D0174-16] DIN 985 M8 Stopmutter     [D0280-16] 10642     [D0247-16] DIN 7991 M8x30 A2<br>Senkkopschraube mit Torx     Passstift DIN7 4x10                        |             | 11.000,0000<br>5.000,0000<br>3.000,0000<br>2.00,0000 | Einheit<br>Stück<br>Einheit<br>Einheit | 0,0182<br>0,1169<br>0,0718<br>0,0438 | (19% Vorsteuer)<br>(19% Vorsteuer)<br>(19% Vorsteuer)<br>(19% Vorsteuer)<br>Nettobetrr<br>Steue | 200,20 €<br>584,50 €<br>215,40 €<br>8,76 €<br>ag: 1.147,46 €<br>rrr: 218,02 € |     |

Es wird eine Mail mit hinterlegtem Text geöffnet,

|                                                                                                    | E-Mail schreiben                                                                                                    |                                                                                                    | × 10          |
|----------------------------------------------------------------------------------------------------|----------------------------------------------------------------------------------------------------|----------------------------------------------------------------------------------------------------|---------------|
| & CO. KG / Anfra                                                                                                    | Empfänger<br>Betreff                                                                                                    | followers das Dokuments und<br>(F. Reyher Holdig, Gmbri & Ca. KG. 2) inortiakte als Empfänger hiruofügen<br>Müller Motorcycle AG Auftrag (Ref B/2023-00229) | O Akt         |
| à Co. KG                                                                                                    | > B     I     U       Guten Tag F. Reyher     Im     Anhang finden Sie       Im Anhang finden Sie     Bei Fragen stehen win       Mit freundlichen Grül | グ 13 · A · ✔ · Ⅲ Ⅲ 図 重 · Ⅲ · % 論 小 つ で<br>chẩg. GmbH & Co. KG<br>tine Angebotsan/frage B/2023-00329 von Müller Motorcycle AG.<br>hnen gerne zur Verfügung.  |               |
| Beschreibung           M         [D0173-16] DIN T           Y2A         (D0174-16] DIN T           ar         (D0174-16] DIN S           bc.u.         [D0280-16] 1064           an         [D0247-16] DIN S           Senkkosechraub         Senkkosechraub | RFQ_B_2023-00                                                                                                    | 29.pdf Benutze Vorlage                                                                                                    | Purch - C     |
| Passstift DIN7 4                                                                                                    | SEINE DATEI ANHÄNG<br>Autor<br>SENDEN ABBRECH                                                                                                    | N Diana Fischer                                                                                                    | AGE SPEICHERN |

Oben bei "Empfänger" wird die beim Kontakt hinterlegte Mail verwendet. Sie kann aber manuell abgeändert werden. Es können noch zusätzliche Dateien hinzugefügt werden. Unten bei Autor ist noch auszuwählen von welcher Mailadresse die Anfrage verschickt werden soll (MMAG oder OM)

| 8 Co. KC. / Aptro                                                                                                    | E-Mail schreiben              |                                                                                                    |                                        |   |                 |              | ×             | 2 <sup>10</sup> C <sup>14</sup> |
|----------------------------------------------------------------------------------------------------|-------------------------------|----------------------------------------------------------------------------------------------------|----------------------------------------|---|-----------------|--------------|---------------|---------------------------------|
|                                                                                                    | Empfänger                     | Followers des Dokumer<br>Kontakte als Empfänge                                                                      | ts und<br>hinzufügen                   | > |                 |              |               |                                 |
| AUFTRAG BESTATIGEN                                                                                                    | Betren                        | Jens Küttner                                                                                                    |                                        |   |                 |              |               | O Aktivität planen              |
|                                                                                                    | <i>≥</i> - B I <u>U</u>       | "Marine Systems" <<br>"Marine Systems", S                                                                           | sms@vodoroy.ru><br>IA "Marine Systems" |   |                 |              |               | Heute                           |
|                                                                                                    | Guten Tag F. Reyher N         | 0171/ 777 95 86 Ott                                                                                                 | Thomas                                 |   |                 |              |               |                                 |
| Co. KG                                                                                                    | Im Anhang finden Sie          | 1&1 Internet AG<br>1492 GmbH <ah@1< td=""><td>492.org&gt;</td><td></td><td></td><td></td><td></td><td></td></ah@1<> | 492.org>                               |   |                 |              |               |                                 |
|                                                                                                    | Bei Fragen stehen wir         | 170er Umbau Siegh                                                                                                   | ied Kübler                             |   |                 |              |               |                                 |
|                                                                                                    | Mit freundlichen Grüß         | Weitere suchen.<br>Schreiben Sie hi                                                                                 | •<br>97                                |   |                 |              |               |                                 |
| Beschreibung           M.         [D0173-16] DIN 1           V2A         r           T         [D0174-16] DIN 5           kk         [D0280-16] 1064           D0247-16] DIN 5         Sankfromscharth | RFQ_B_2023-003                | 29.pdf                                                                                                    | ~                                      | _ | Benutze Vorlage |              | Purch: • 12*  |                                 |
| Passstift DIN7 4:                                                                                                    | S EINE DATEI ANHÄNGE<br>Autor |                                                                                                    | Diana Fischer                          |   |                 |              | -             |                                 |
| ¢                                                                                                    | SENDEN                        | N                                                                                                    |                                        |   |                 | ALS NEUE VOR | AGE SPEICHERN |                                 |

### 7. Aktivität erstellen - Angebotseinholung

Nach Mailversand muss eine Aktivität erstellt werden als Erinnerung zur Einholung eines Angebots, falls das nicht automatisch geschieht. Hier ist die Arbeitsanweisung Aktivität erstellen anzuwenden.

Man muss eine Aktivität spätestens in 2 Tagen stellen. Falls zu diesem Zeitpunkt noch kein Angebot eingegangen ist, muss der Lieferant noch einmal kontaktiert werden.

Das Weitere Vorgehen ist den weiteren Arbeitsanweisungen bezüglich Bestellprozess zu entnehmen.